(C) ChemStation データ解析

共通8. 内部標準(IS)計算での解析時、内部標準物質と他の分析物質との面積比を算出したい。

①[表示]から[データ解析]に入ります。

②[ファイル]から[シグナル読み込み]でクロマトグラムを呼び出します。

③[キャリブレーション]→[新しいキャリブレーション]とクリックします。出てきた画面のレベルの所を1と 入力してOKを押します。

| キャリブレーション: 機器 1 |                                                   |  |  |
|-----------------|---------------------------------------------------|--|--|
|                 | 新規キャリブレーション テーブル<br>- キャリブレーション テーブル<br>● マニュアル設定 |  |  |
|                 | ◎ 自動設定 レベル: 1                                     |  |  |
|                 | デフォルト カマウント: 0,000                                |  |  |
|                 | キャリプレーション モード<br>▼ シグナルを別々に計算                     |  |  |
|                 |                                                   |  |  |
|                 | OK キャンセル ヘルフ                                      |  |  |
|                 |                                                   |  |  |
|                 |                                                   |  |  |
|                 | 自動設定のレベルを1にする                                     |  |  |

(C) ChemStation データ解析

共通8. 内部標準(IS)計算での解析時、内部標準物質と他の分析物質との面積比を算出したい。

④[キャリブレーション]→[キャリブレーションテーブルオプション]→[オプション設定]とクリックして、計算する値のところでアマウントを選択します。

⑤キャリブレーションテーブルの化合物のところに化合物名を入力し、レスポンスファクタのところに1 と入力します。

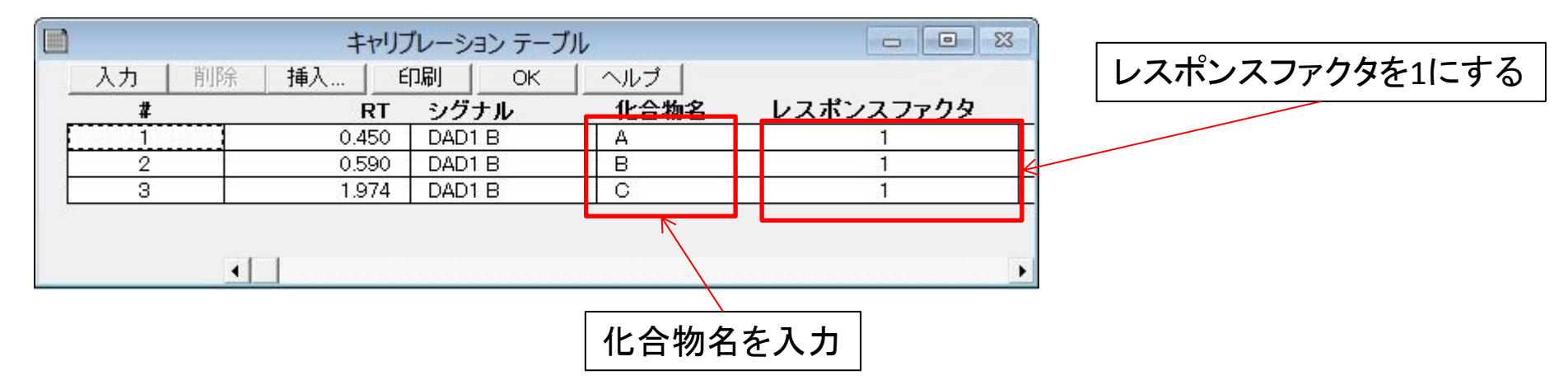

⑥キャリブレーションテーブルで、内部標準物質のISTDを「はい」にして、ISTDアマウントを1または100 にします。

| チャリブレーション テーブル: 機器 1                    |                   |              |
|-----------------------------------------|-------------------|--------------|
| ISTD #: 1<br>サンプル デフォルト<br>ISTD アマウント:1 | ISTDアマウ<br>または100 | ントを1<br>)にする |
| OK キャンセル ヘルプ                            |                   |              |